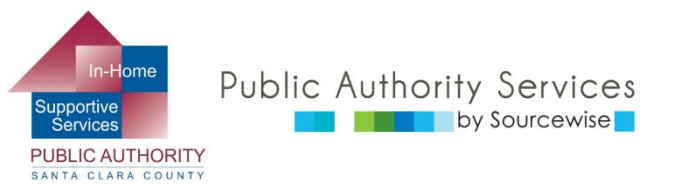

# RECIPIENT ELECTRONIC SERVICE PORTAL (ESP)

## Revisar las hojas de control de horas del proveedor

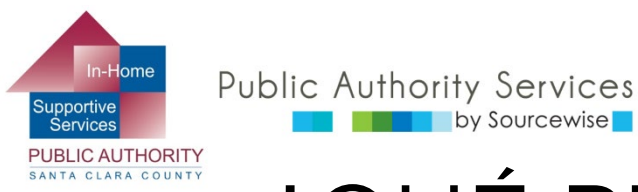

## ¿QUÉ PUEDE HACER EN ESP?

- Revisar, aprobar o rechazar las hojas de control de horas de un proveedor
- Ver el historial de hojas de control de horas de su proveedor.
- Actualizar su información de contacto.
- Acceder a un enlace a recursos
- Leer notificaciones sobre el ESP
- Agregar a un proveedor para su caso.

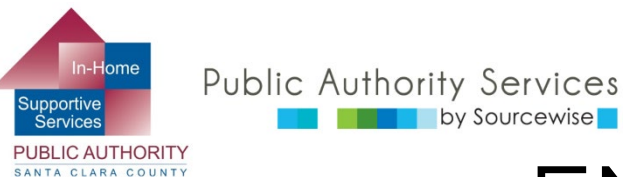

## EN ESTE CURSO:

Al finalizar este curso sabrá cómo:

- Encuentre las hojas de horas enviadas por sus proveedores
- Revise las hojas de control de horas que le envíen sus proveedores

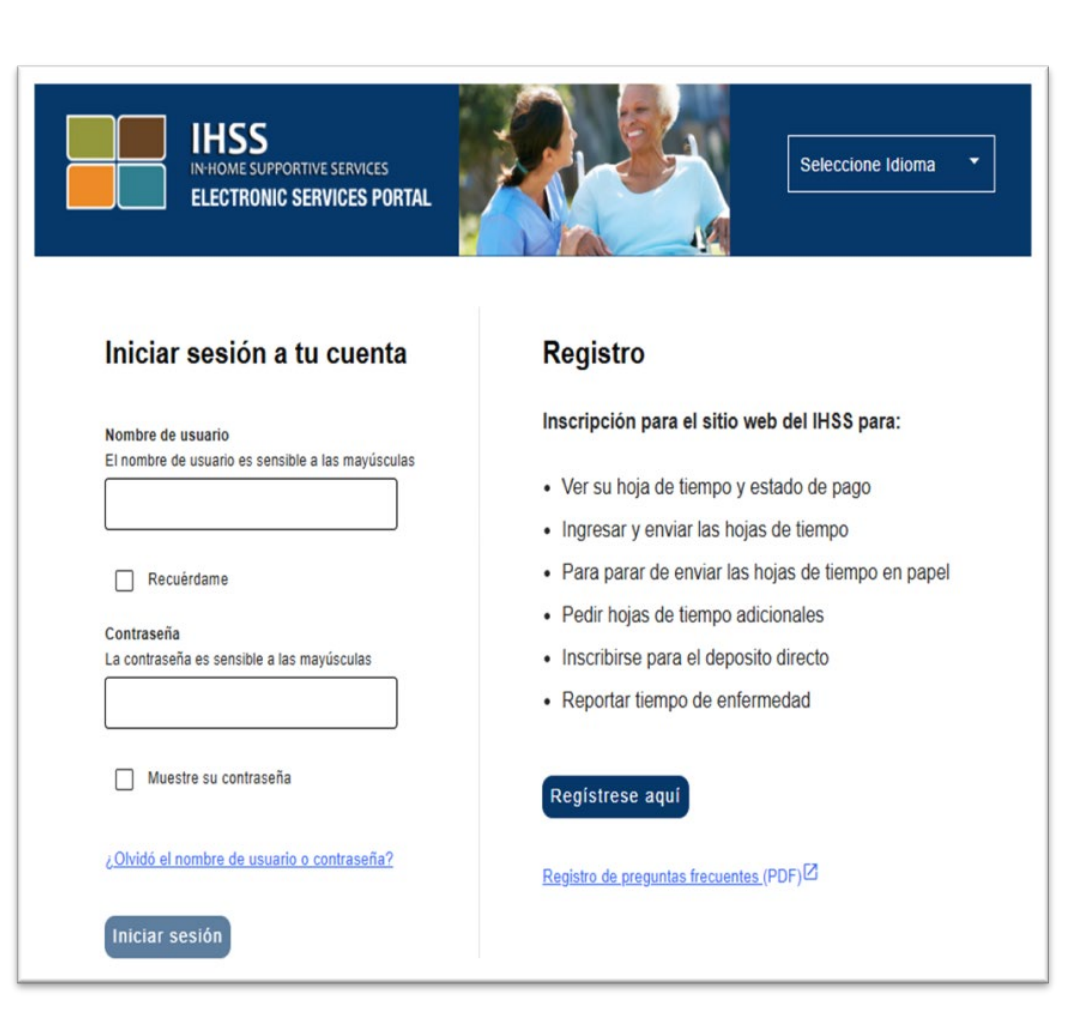

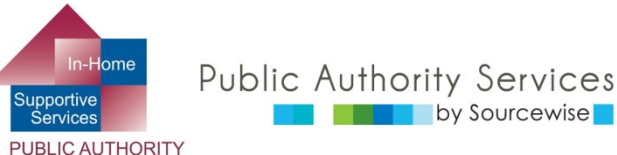

SANTA CLARA COUNTY

## SU CUENTA DEL ESP

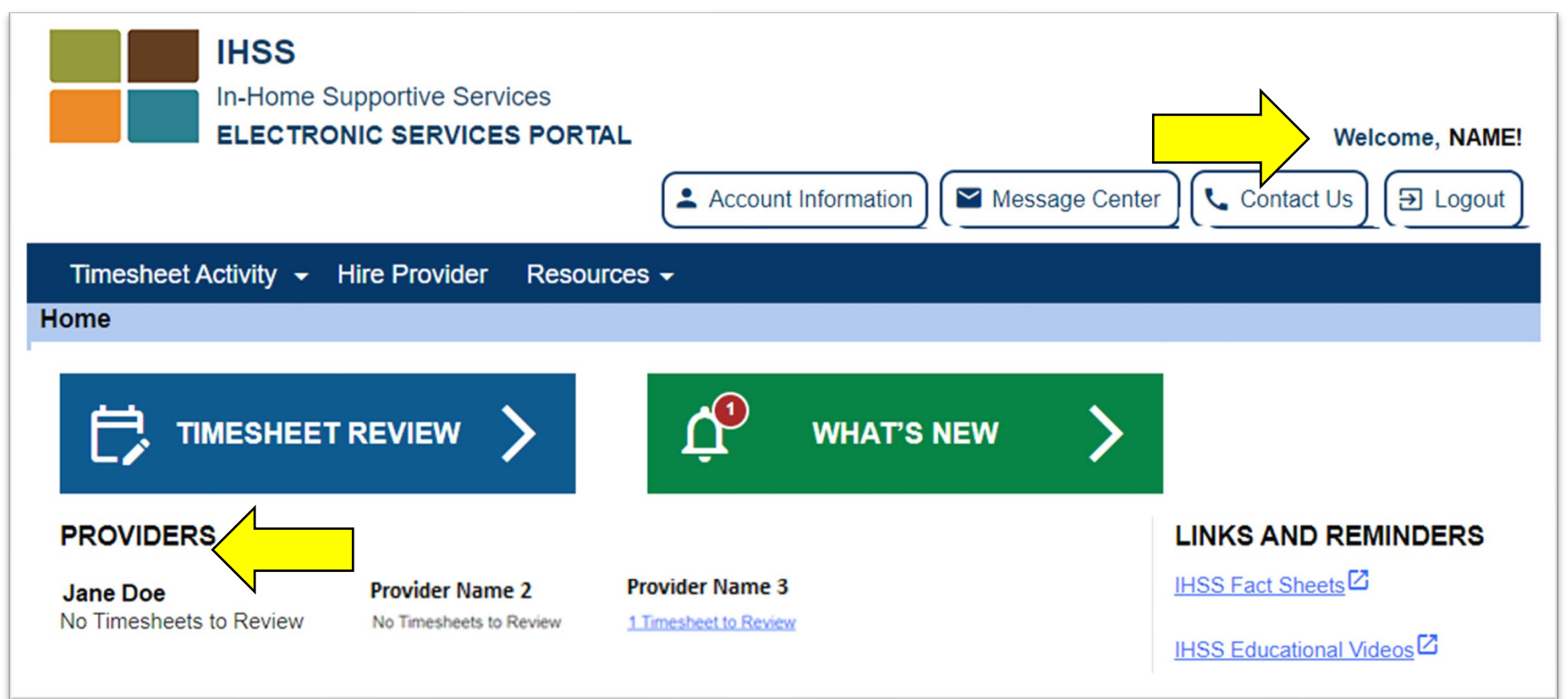

- Su nombre se mostrará en la parte derecha superior
- Se detallarán todos los proveedores conectados a su caso
- Maneras distintas de ir a las hojas de control de horas para revisarlas

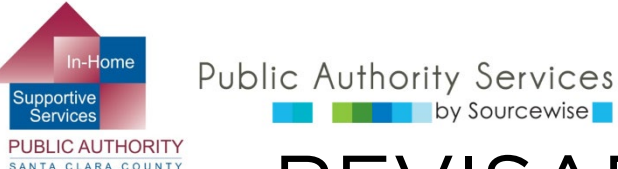

## REVISAR LAS HOJAS DE CONTROL DE HORAS (4)

- 3 maneras de ir a las hojas de control de horas para revisarlas
  - 1. Haga clic en "Actividad 1" (Timesheet Activity) en las hojas de control de horas" para ver un menú descendente y escoger "Revisar las hojas de control de horas" (Review Timesheet)

by Sourcewise

- Historial de todas las hojas de control de horas enviadas por el proveedor
- 2. O, haga clic en el botón "Revisar hoja de control de horas 2 " (Timesheet Review)
  - En la siguiente página, encuentre el proveedor y haga clic en la flecha
- 3. O, haga clic en el enlace azul debajo del nombre del proveedor (3) si hay una hoja de control de horas para revisar. "# Hojas de control de horas para revisar" (# Timesheet to Review)
  - El proveedor podría presentar para más de un periodo de pago

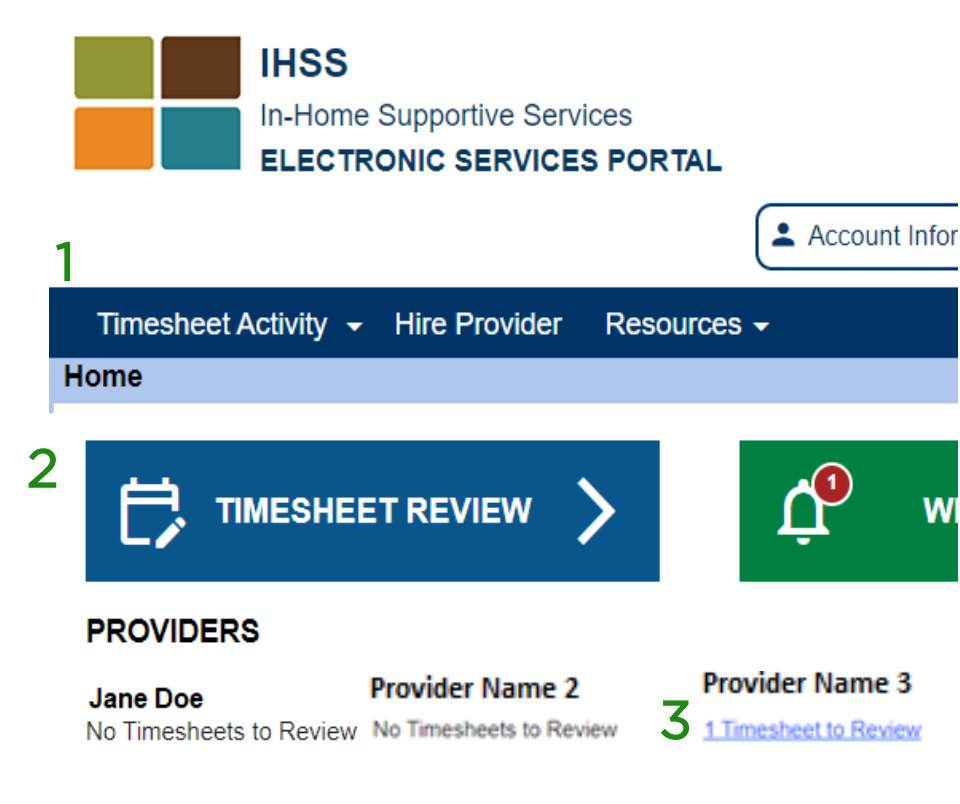

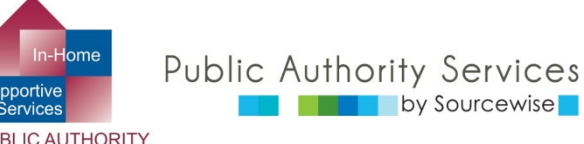

# REVISAR HORAS PARA

|                                      | Pay Period - Payment Type          |                               |
|--------------------------------------|------------------------------------|-------------------------------|
| Provider Name                        | Dec 16, 2023 - Dec 31, 2023   IHSS |                               |
| Pay Period - Payment Type            | Dec 1, 2023 - Dec 15, 2023   IHSS  | Haga clic                     |
| Dec 16, 2023 - Dec 31, 2023   IH S • | Nov 16, 2023 - Nov 30, 2023   IHSS | para ampilar                  |
| Timesheet Number: 4167096211         |                                    | 2                             |
| Workweek 1                           |                                    | <u> </u>                      |
| Workweek 2                           |                                    | ~                             |
| Workweek 3                           |                                    | ~                             |
|                                      |                                    | Timesheet Total: 105(H) 00(M) |
|                                      | Accross Timosheet Reject Timosheet |                               |

- 1. Verifique para ver qué periodo de pago está revisando
  - Si hay hojas de control de horas por más de 1 periodo de pago, revíselas una por una seleccionando una
    - 2 periodos de pago cada mes: 1ero al 15avo y 16avo hasta fin de mes
- 2. Extienda cada semana laboral haciendo clic en la semana o flecha descendente

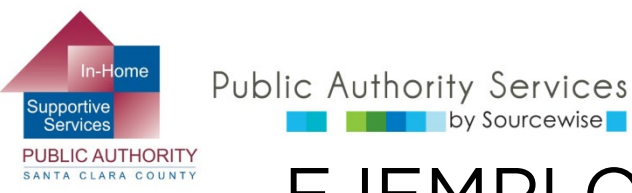

## EJEMPLOS DE HOJAS DE CONTROL DE HORAS DE PROVEEDOR

| Workweek 1                 | ^  |
|----------------------------|----|
| Sunday 27 Aug              |    |
| Hours Worked: 05(H) 00(M)  |    |
| Monday 28 Aug              |    |
| Hours Worked: 08(H) 00(M)  | )  |
| Tuesday 29 Aug             |    |
| Hours Worked: 08(H) 00(M   | )  |
| Wednesday 30 Aug           |    |
| Hours Worked: 04(H) 05(M   | )  |
| Thursday 31 Aug            |    |
| Hours Worked: 04(H) 00(M   | )  |
| Friday 1 Sep               |    |
| Hours Worked: 00(H) 00(M   | )  |
| Saturday 2 Sep             |    |
| Hours Worked: 00(H) 00(M   | 1) |
| Workweek Total: 29(H) 0(M) |    |

by Sourcewise

| WORKWEEK 1                  |                      |                      |                    |                    |
|-----------------------------|----------------------|----------------------|--------------------|--------------------|
| Sunday 25 Jun               |                      |                      |                    |                    |
| Hours Worked: 00(H) 00(M)   | Start Time: N/A      | Start Location: N/A  | End Time: N/A      | End Location: N/A  |
| Monday 26 Jun               |                      |                      |                    |                    |
| Hours Worked: $04(H) 00(M)$ | Start Time: 01:00 PM | Start Location: Home | End Time: 04:00 PM | End Location: Home |
| Tuesday 27 Jun              |                      |                      |                    |                    |
| Hours Worked: $00(H) 00(M)$ | Start Time: N/A      | Start Location: N/A  | End Time: N/A      | End Location: N/A  |
| Wednesday 28 Jun            |                      |                      |                    |                    |
| Hours Worked: $00(H) 00(M)$ | Start Time: N/A      | Start Location: N/A  | End Time: N/A      | End Location: N/A  |
| Thursday 29 Jun             |                      |                      |                    |                    |
| Hours Worked: 00(H) 00(M)   | Start Time: N/A      | Start Location: N/A  | End Time: N/A      | End Location: N/A  |
| Friday 30 Jun               |                      |                      |                    |                    |
| Hours Worked: $00(H) 00(M)$ | Start Time: N/A      | Start Location: N/A  | End Time: N/A      | End Location: N/A  |
| Saturday 1 Jul              |                      |                      |                    |                    |
| Hours Worked: 08(H) 00(M)   | Start Time: 11:00 AM | Start Location: Home | End Time: 07:09 PM | End Location: Home |
| Workweek Total: 12(H) 00(M) |                      |                      |                    |                    |

#### Proveedor no residente

© Sourcewise. All Rights Reserved.

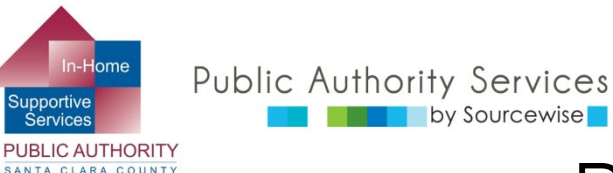

### REVISAR HORAS PARA APROBARLAS/RECHAZARLAS

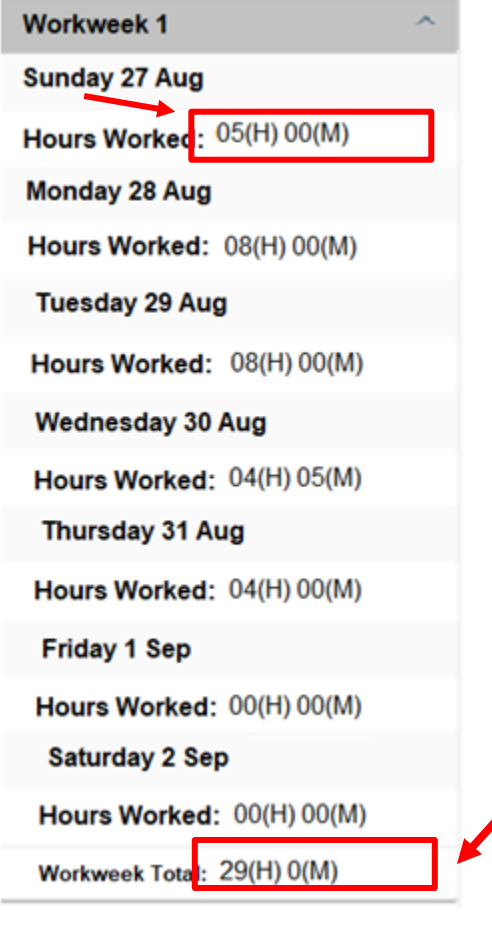

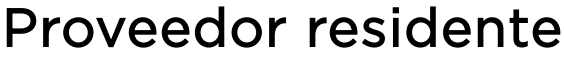

- Solo se mostrará el número de horas trabajadas por día para las semanas laborales
- Para revisar la hoja de control de horas, verifique que el número de horas diarias y las horas totales para la semana laboral estén correctas

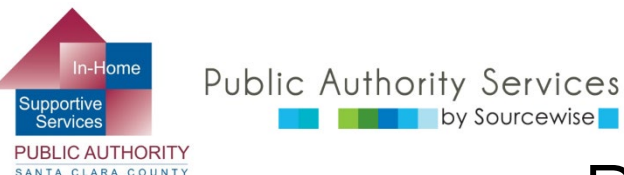

#### REVISAR HORAS PARA APROBARLAS/RECHAZARLAS

- Podrá ver
  - Las horas trabajadas por día
  - El momento en el cual comenzó a trabajar el proveedor
  - Dónde comenzó su día laboral el proveedor
  - El momento en el cual dejó de trabajar el proveedor
  - Dónde finalizó su día laboral el proveedor
  - Total de horas trabajadas en la semana laboral

#### Proveedor no residente

| Workweek 1                  |                      |                      |                    | ^                  |
|-----------------------------|----------------------|----------------------|--------------------|--------------------|
| Sunday 25 Jun               |                      |                      |                    |                    |
| Hours Worked: 00(H) 00(M)   | Start Time: N/A      | Start Location: N/A  | End Time: N/A      | End Location: N/A  |
| Monday 26 Jun               |                      |                      |                    |                    |
| Hours Worked: 04(H) 00(M)   | Start Time: 01:00 PM | Start Location: Home | End Time: 04:00 PM | End Location: Home |
| Tuesday 27 Jun              |                      |                      |                    |                    |
| Hours Worked: 00(H) 00(M)   | Start Time: N/A      | Start Location: N/A  | End Time: N/A      | End Location: N/A  |
| Wednesday 28 Jun            |                      |                      |                    |                    |
| Hours Worked: 00(H) 00(M)   | Start Time: N/A      | Start Location: N/A  | End Time: N/A      | End Location: N/A  |
| Thursday 29 Jun             |                      |                      |                    |                    |
| Hours Worked: 00(H) 00(M)   | Start Time: N/A      | Start Location: N/A  | End Time: N/A      | End Location: N/A  |
| Friday 30 Jun               |                      |                      |                    |                    |
| Hours Worked: 00(H) 00(M)   | Start Time: N/A      | Start Location: N/A  | End Time: N/A      | End Location: N/A  |
| Saturday 1 Jul              |                      |                      |                    |                    |
| Hours Worked: 08(H) 00(M)   | Start Time: 11:00 AM | Start Location: Home | End Time: 07:09 PM | End Location: Home |
| Workweek Total: 12(H) 00(M) |                      |                      |                    |                    |

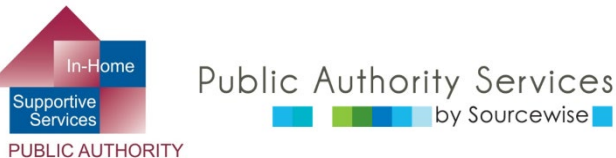

CLARA COUNTY

#### REVISAR HORAS PARA APROBARLAS/RECHAZARLAS

| Provider Name<br>Pay Period - Payment Type<br>Dec 10, 2023 - Dec 31, 2023   IHSS ▼<br>Timesheet Number: 4167098211 | Haga clic<br>para ampliar         |
|----------------------------------------------------------------------------------------------------|-----------------------------------|
| Workweek 1                                                                                                    | ×                                 |
| Workweek 2                                                                                                    | · · ·                             |
| Workweek 3                                                                                                    | ~                                 |
|                                                                                                    | Timesheet Total: 105(H) 00(M)     |
|                                                                                                    | Annows Timesheet Relect Timesheet |

 Luego de que haya revisado la primera semana laboral, continúe extendiendo y revisando cada semana laboral hasta que haya revisado las horas que se estén reclamando por todo el periodo de pago

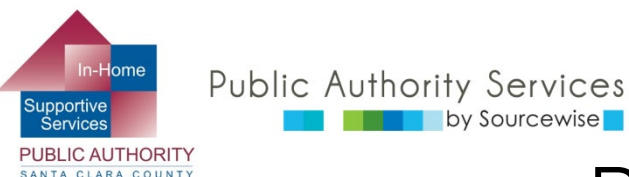

### REVISAR HORAS PARA APROBARLAS/RECHAZARLAS

 Si las horas que se están reclamando en la hoja de control de horas están correctas, haga clic en el botón "Aprobar hoja de control de horas" (Approve Timesheet)

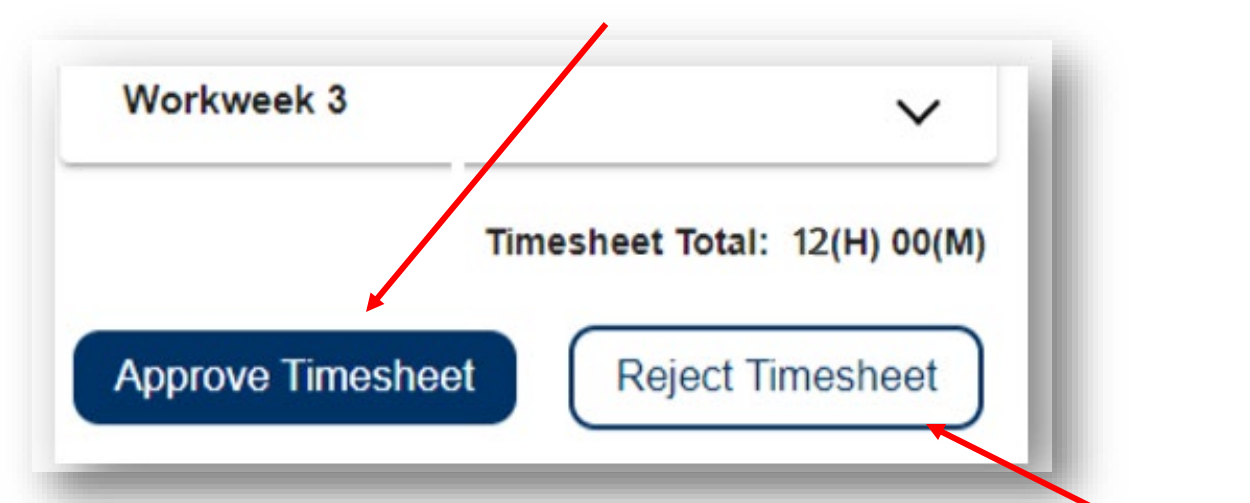

 Si existe algún error en la hoja de control de horas, puede hacer clic en el botón "Rechazar hoja de control de horas." (Reject Timesheet)

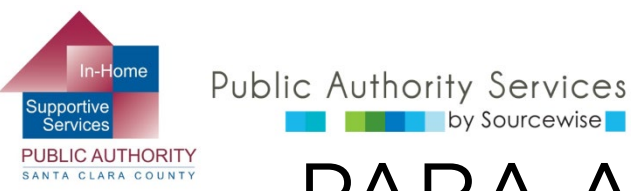

## PARA APROBAR UNA HOJA DE CONTROL DE HORAS

- Al aprobar una hoja de control de horas, verifique:
  - Que el nombre del proveedor sea el correcto 0
  - Que el periodo de la hoja de control de horas sea la que desea aprobar 0
  - Lea el mensaje y margue la casilla para estar de acuerdo 0
  - Haga clic en "Firmar la hoja de control de horas de manera electrónica y 0 enviarla para el pago" (Electronically Sign Timesheet & Submit for Payment)
  - Terminar haciendo clic en "OK" 0

by Sourcewise

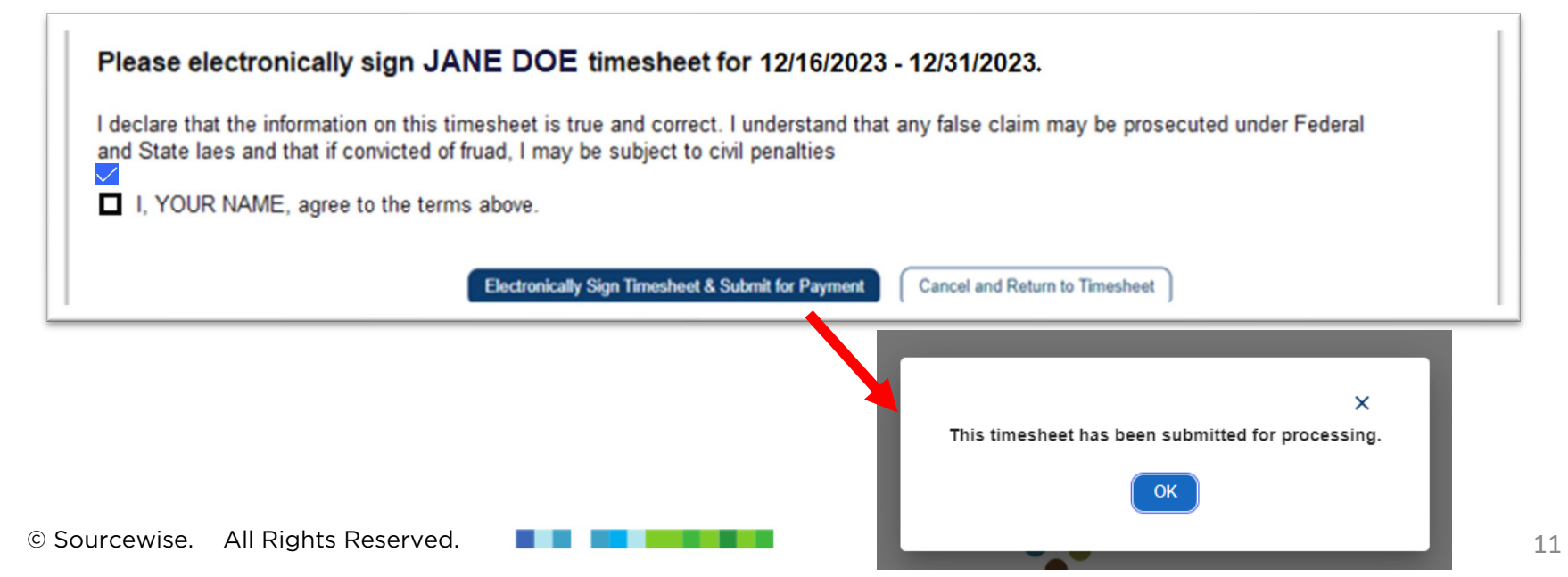

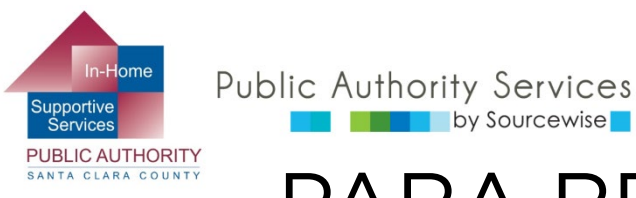

PARA RECHAZAR UNA HOJA DE CONTROL DE HORAS

- Al rechazar una hoja de control de horas, verifique:
  - Que el nombre del proveedor sea el correcto  $\bigcirc$

by Sourcewise

- Que el periodo de la hoja de control de horas sea la que desea rechazar 0
- Marque la casilla para confirmar el rechazo Ο
- Haga clic en "Rechazar hoja de control de horas" (Reject Timesheet) Ο

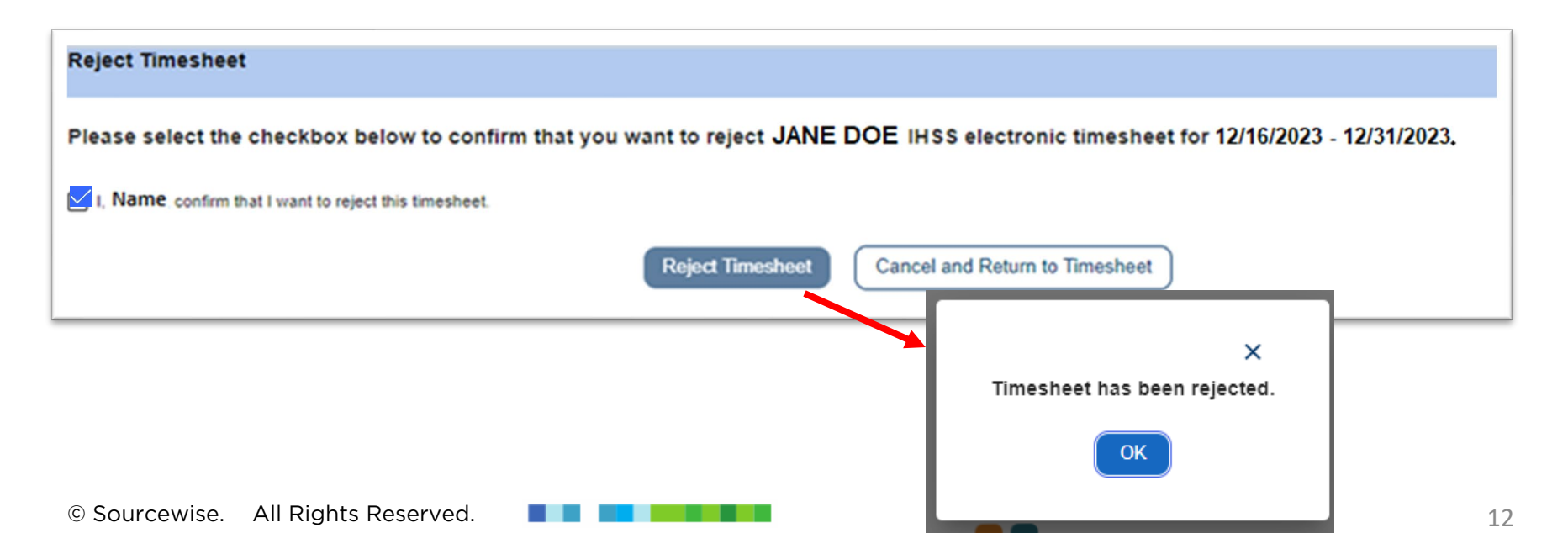

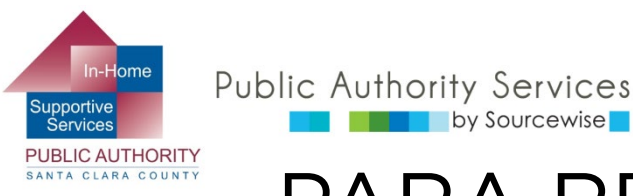

by Sourcewise

## PARA RECHAZAR UNA HOJA DE CONTROL DE HORAS

- Se notificará al proveedor por correo electrónico de que su hoja de control de horas ha sido rechazada
  - Debe notificar al proveedor específicamente por qué se rechazó su hoja de control de horas de modo que puedan arreglarla y volverla a enviar
- Cuando su proveedor haya corregido su hoja de control de horas y se la haya reenviado a usted, ingrese nuevamente al ESP para revisarla y aprobarla

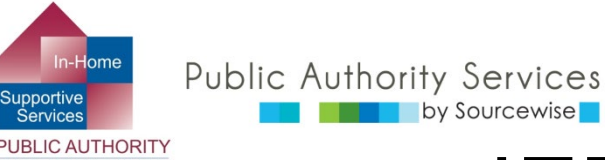

## **iFELICITACIONES!**

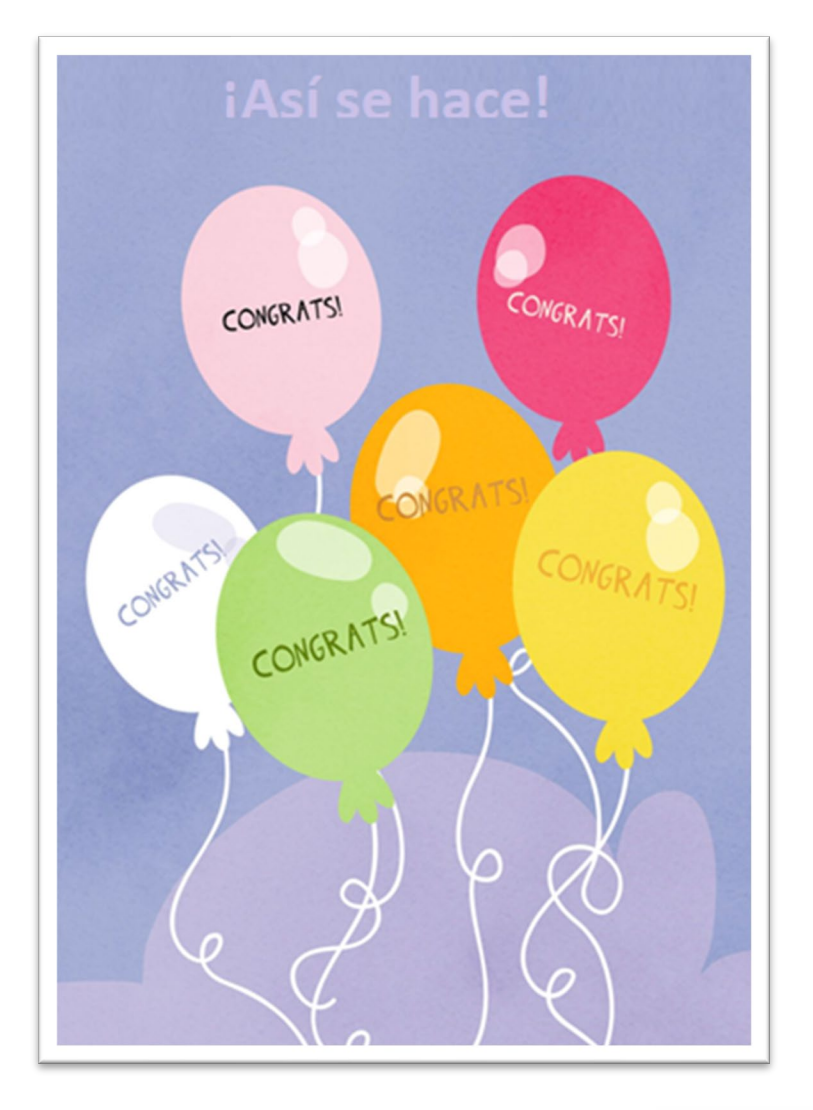

- Ahora sabe cómo revisar y aprobar o rechazar las hojas de control de horas del proveedor.
- Vea un video de "Contratar a un proveedor" para aprender más acerca de:
  - Agregar proveedores a su caso de modo que puedan completar sus hojas de control de horas y recibir un pago

Si tiene preguntas o inquietudes respecto al ESP o a las hojas de control de horas, llame a la mesa de ayuda del ESP al (866) 376-7066., opción número 1

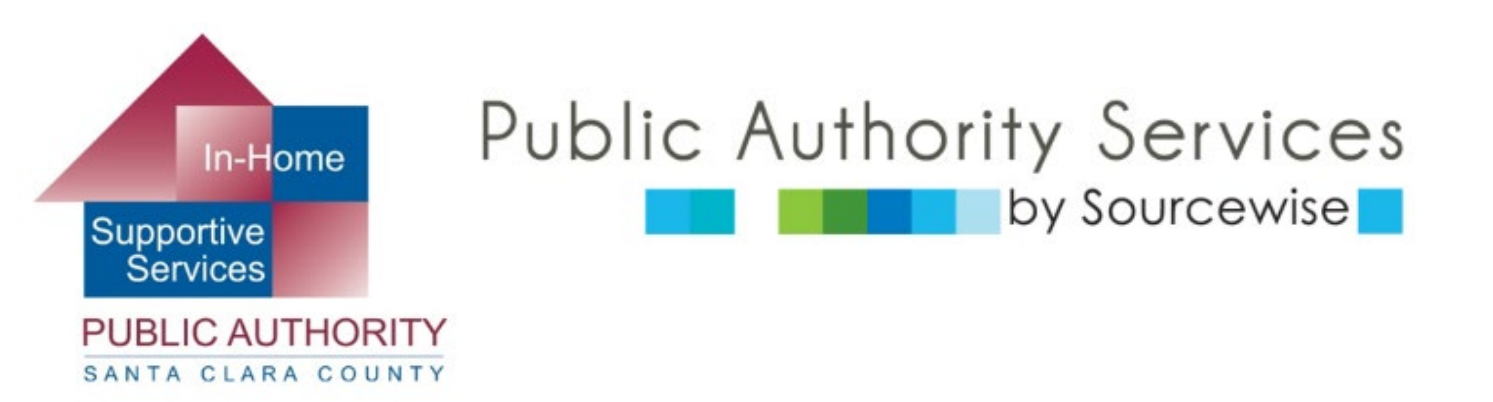

#### www.pascc.org

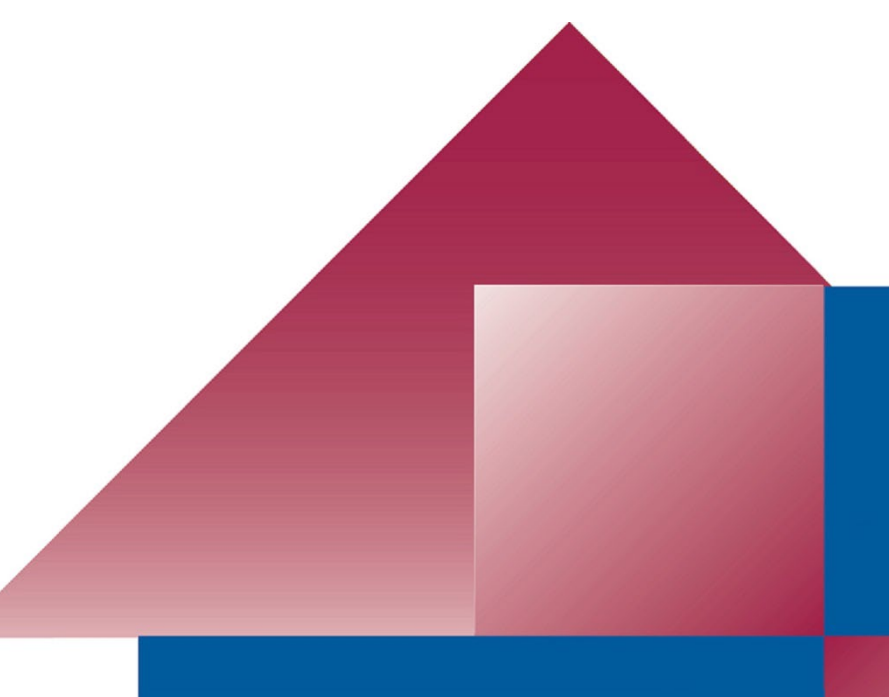